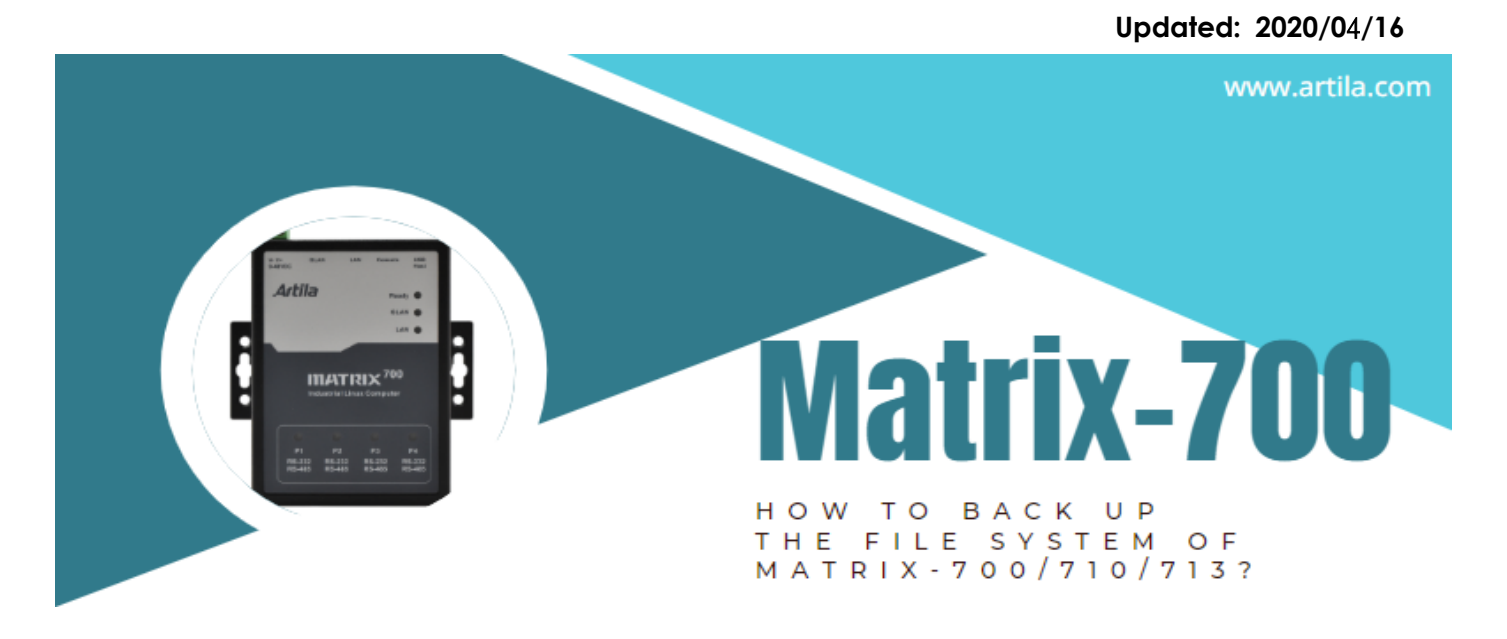

### Matrix-700/710/713 FW-V3 become main stream

The default firmware image of our Matrix-700/710/713 Box Computer was upgraded from V1 to V3 since 2019Q4

| Key Features             | V3                       | V1                |
|--------------------------|--------------------------|-------------------|
| Release Date             | 2019-08-13               | 2017-05-11        |
| eMMC capacity            | 16GB                     | 8GB               |
| Linux Kernel             | 4.19.x                   | 4.9.x (or 4.14.x) |
| GCC                      | 8.3.0                    | 6.2.0             |
| GLIBC                    | 2.29                     | 2.24              |
| Backup/Restore mechanism | via USB drive or SD Card | via SD card       |

The major difference between V3 and V1 is:

- The backup/restore mechanism of the V3 is much more convenient than the V1.
- V3 supports backup/restore via USB drive, while V1 only support backup/restore via SD card.

Please refer to the following sections for more detailed information.

- How to backup the file system of the Matrix-700/710/713 V3
- How to restore the file system of the Matrix-700/710/713 V3
- How to backup the file system of the Matrix-700/710/713 V1
- How to restore the file system of the Matrix-700/710/713 V1
- How to upgrade the Matrix-700/710/713 from V1 to V3
- How to recover a bricked (or can't Bootup) Matrix-700/710/713 V1
- How to recover a bricked (or can't Bootup) Matrix-700 V3
- How to restore the Matrix-700/710/713 V3 to factory default

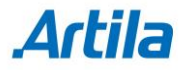

#### How to backup the file system of the Matrix-700/710/713 V3

 Insert an empty 16GB(or above) USB drive (FAT32 format). Let's say the USB drive maps to /dev/sda1.

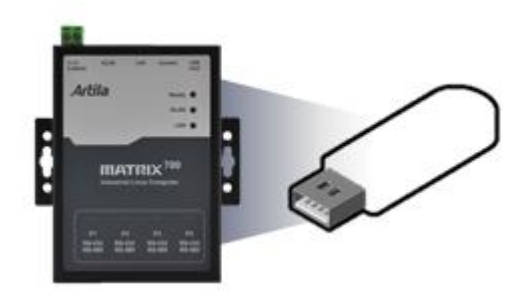

 Power-on Matrix-700/710/713 ("Ready" LED in green) After system ready ("Ready" LED turns to yellow), Connect the Matrix-700/710/713's USB/serial console to a PC

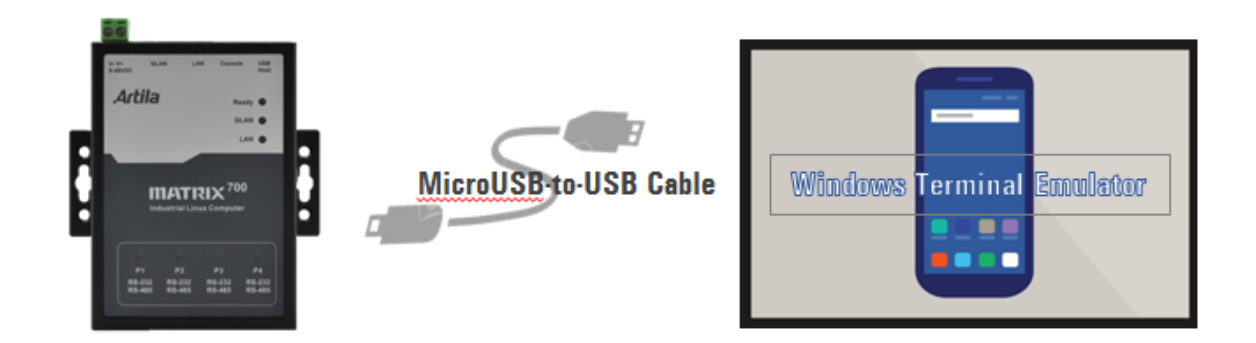

It shows USB Serial Device "COMx" at Device Manager / PC Windows:
 X : depends on your PC's environment

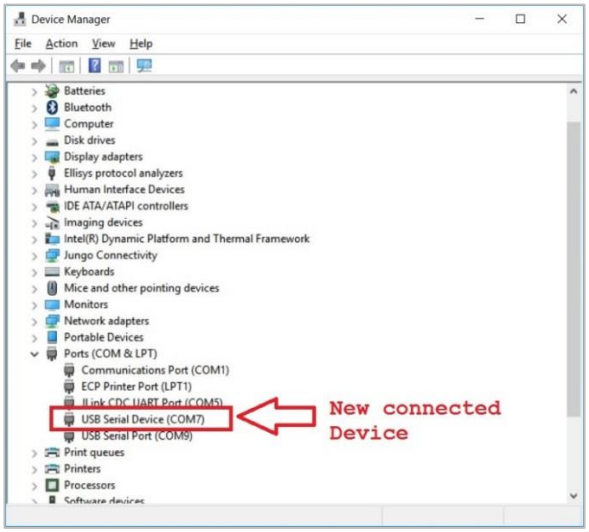

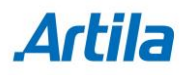

- 4. Communicate via this Serial device (EX. By TeraTerm @115200,N81).
- 5. Execute the command "**backup /dev/sda1**" and **"y**", this command will force Matrix-700/710/713 to boot again to start the backup process.

# backup /dev/sda1
Backup to /dev/sda1, Sure?(y/n)
y
......

The READY LED will be blinking during the backup process
 This process may take 20~30 minutes
 USB/serial console is NOT accessible during the backup process

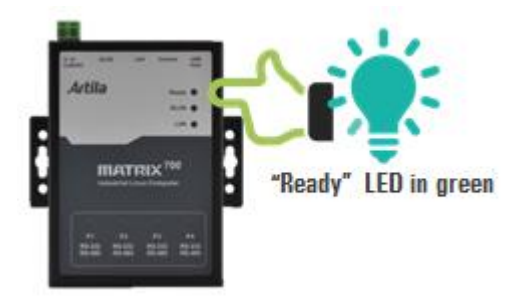

- 7. The Matrix-700/710/713 will automatically reboot again when the backup process is finished.
- 8. Remove the USB drive and keep it properly as the golden copy.

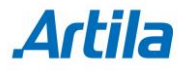

### How to restore the file system of the Matrix-700/710/713 V3

1. Insert the golden copy USB drive. Let's say the USB drive maps to /dev/sda1.

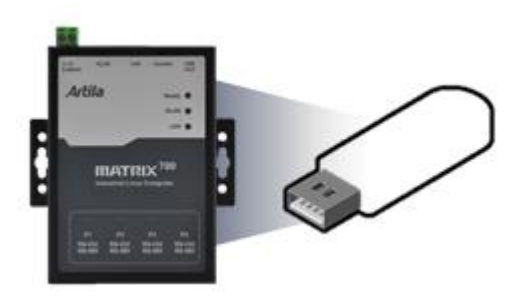

 Power-on Matrix-700/710/713 ("Ready" LED in green) After system ready ("Ready" LED turns to yellow) Connect the Matrix-700/710/713's USB/serial console to a PC

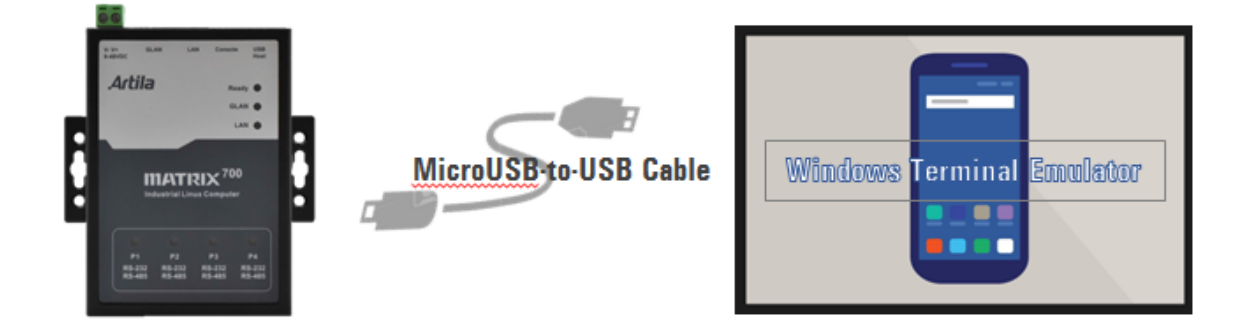

It shows USB Serial Device "COMx" at Device Manager / PC Windows:
 X : depends on your PC's environment

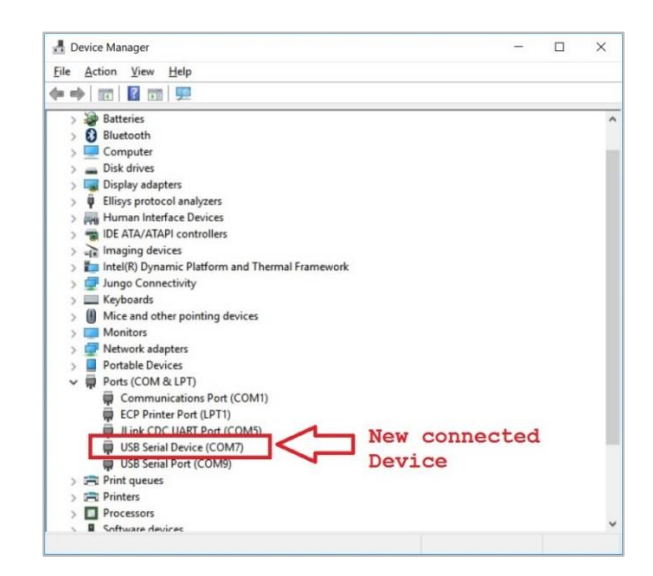

- 4. Communicate via this Serial device (EX. By TeraTerm @115200,N81).
- 5. Execute the command "**restore /dev/sda1**" and "**y**", this command will force Matrix-700/710/713 to boot again to start the restore process.

```
# restore /dev/sda1
Restore from /dev/sda1, Sure?(y/n)
y
.....
```

 The READY LED will be blinking during the restore process, This process may take 20~30minutes USB/serial console is NOT accessible during the restore process.

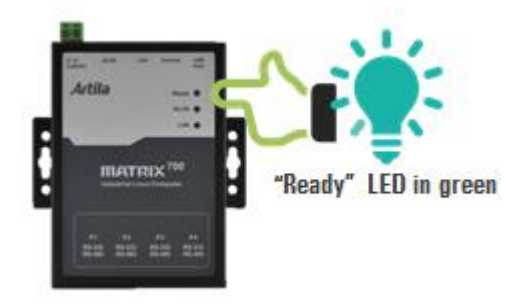

- 7. The Matrix-700/710/713 will automatically reboot again when the restore process is finished.
- 8. Remove the USB drive.

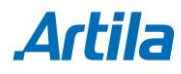

### How to backup the file system of the Matrix-700/710/713 V1

- 1 Prepare a bootable SD card (16GB or above)
  - 1.1 Download the <u>V1 image</u> from Artila web site.

Example (for Matrix-700):

http://www.artila.com/download/A5D35/Linux/image/Matrix-700/restore\_matr ix700\_20181002.img

- 1.2 Download Win32 Disk Imager from SourceForge web site
- 1.3 Use Win32 Disk Imager to make a bootable SD card with V1 image.

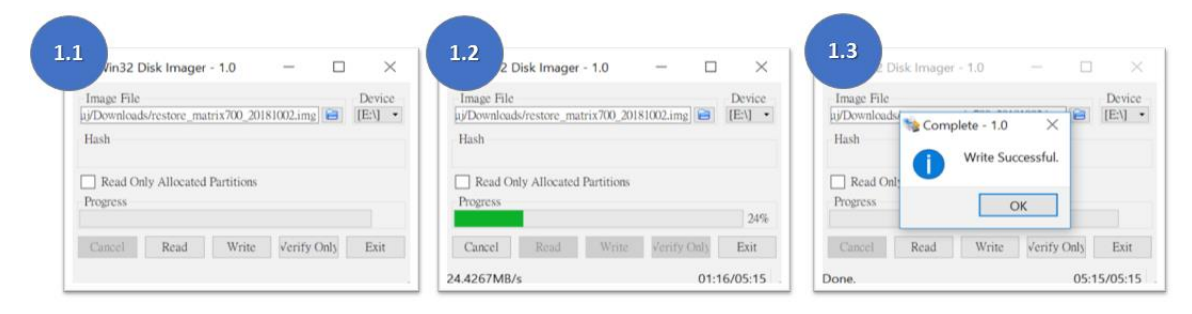

2 Power OFF the Matrix-700/710/713, open the box and insert the SD card

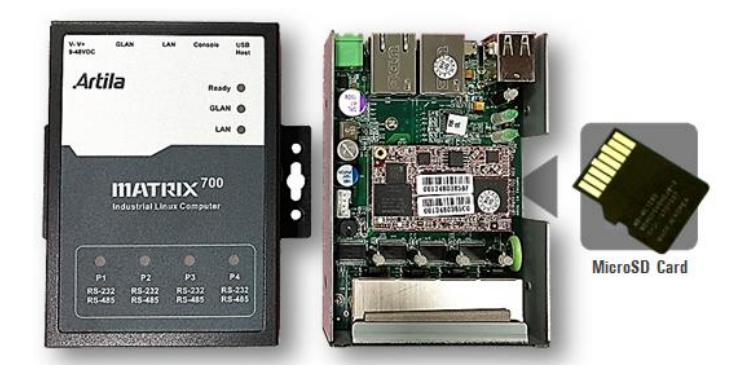

3 Power ON the Matrix-700/710/713 and connect its USB/serial console to a PC (Ex. using TeraTerm@115200,N81)

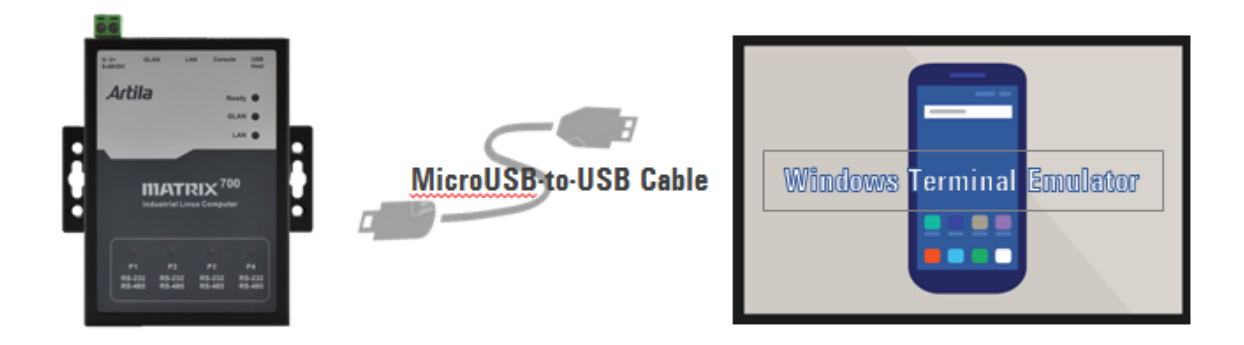

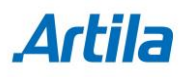

4 It shows USB Serial Device "COMx" at Device Manager / PC Windows:
 X : depends on your PC's environment

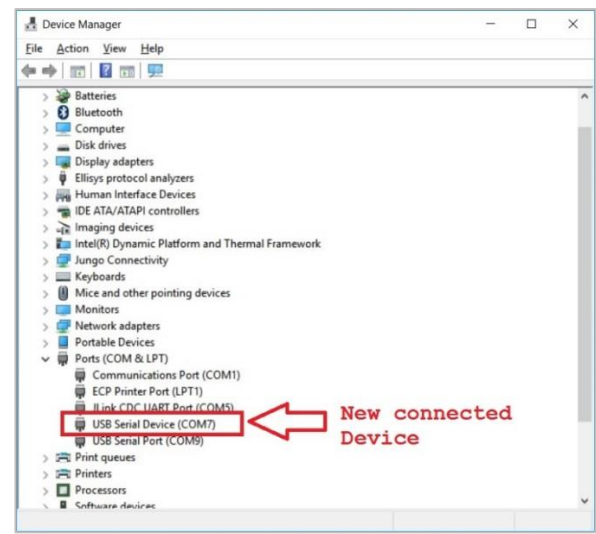

- 5 Communicate via this Serial device (EX. By TeraTerm @115200,N81).
- 6 Execute the **backup** command and **"y"**, this command will force the Matrix-700/710/713 to reboot again to start the backup process.

| # backup                            |  |
|-------------------------------------|--|
| Are you sure to backup system?(y/n) |  |
| у                                   |  |
|                                     |  |

7 The **READY** LED will be blinking during the backup process This process may take 20~30minutes USB/serial console is NOT accessible during the backup process

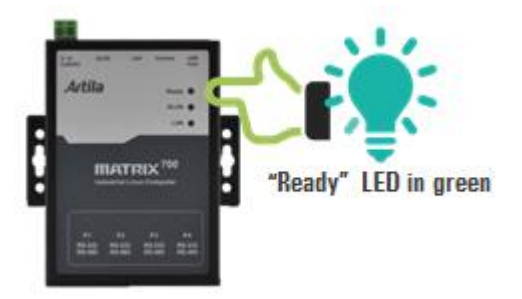

- 8 The Matrix-700/710/713 will automatically reboot again when the backup process is finished.
- 9 Power OFF the Matrix-700/710/713 and remove the SD card.
- 10 Keep the SD card properly as the golden copy.

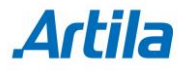

### How to restore the file system of the Matrix-700/710/713 V1

1. Power OFF the Matrix-700/710/713, open the box and insert the golden copy SD card.

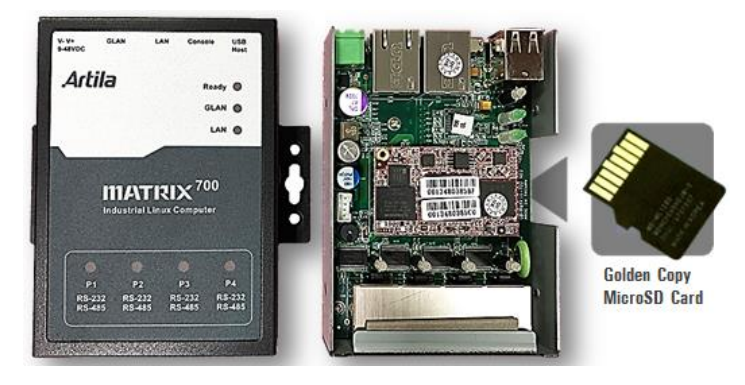

 Power-on Matrix-700/710/713 ("Ready" LED in green) After system ready ("Ready" LED turns to yellow), Connect the Matrix-700/710/713's USB/serial console to a PC

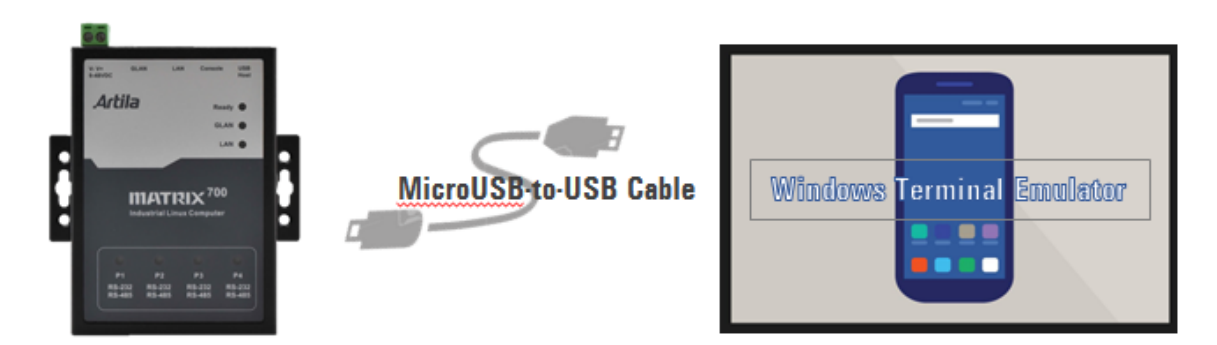

It shows USB Serial Device "COMx" at Device Manager / PC Windows:
 X : depends on your PC's environment

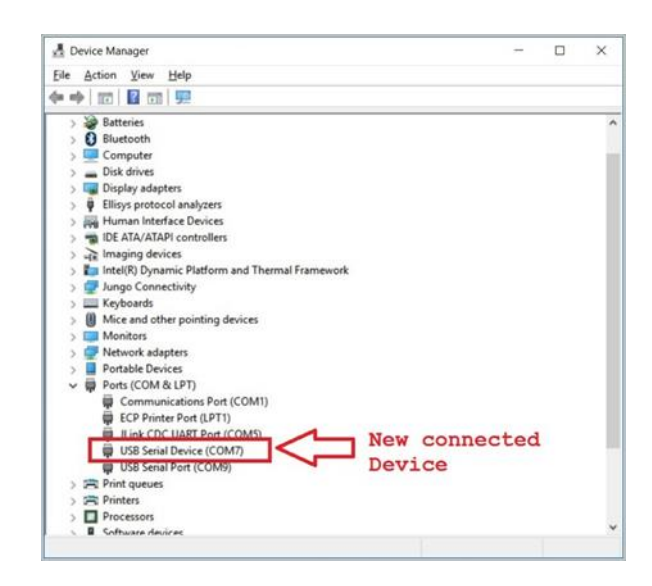

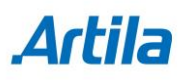

- 4. Communicate via this Serial device (EX. By TeraTerm @115200,N81).
- 5. Execute the **restore** command and **"y"**, this command will force the Matrix-700/710/713 to reboot again to start the restore process.

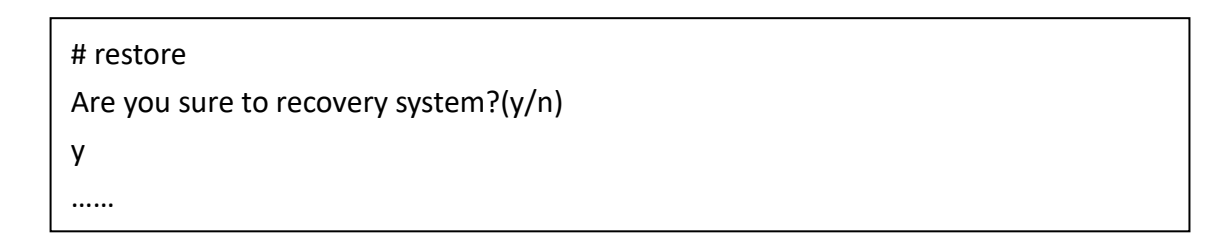

 The READY LED will be blinking during the restore process, This process may take 20~30minutes USB/serial console is NOT accessible during the restore process.

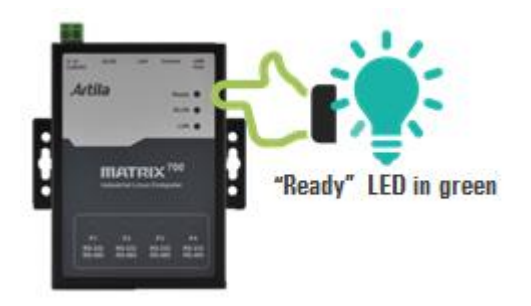

- 7. The Matrix-700/710/713 will automatically reboot again when the restore process is finished.
- 8. Power OFF the Matrix-700/710/713 and remove the golden copy SD card

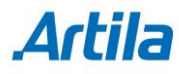

### How to upgrade the Matrix-700/710/713 from V1 to V3

- 1. Prepare a bootable SD card (16GB or above)
  - 1.1 Download the <u>V3 upgrade image</u> from Artila web site
     Example (for Matrix-700):

http://www.artila.com/download/A5D35/Linux/image/Matrix-700/upgrade\_m atrix700v3\_20191126.img

- 1.2 Download <u>Win32 Disk Imager</u> from SourceForge web site
- 1.3 Use Win32 Disk Imager to make a bootable SD card with V1 image.

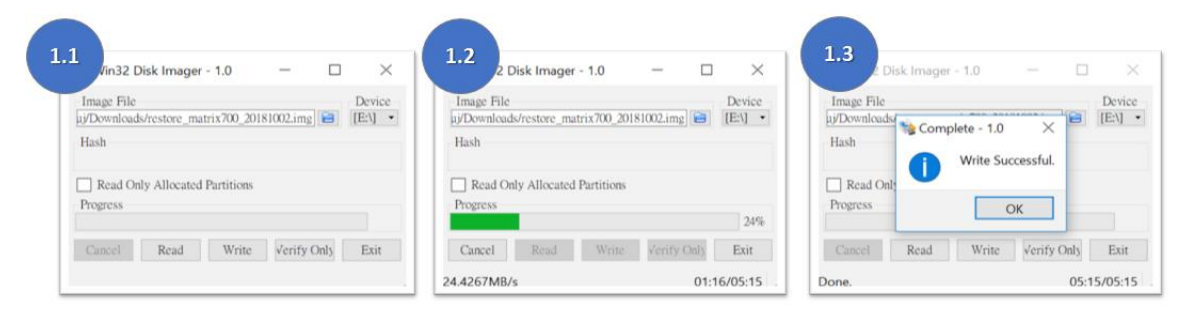

2. Power OFF the Matrix-700/710/713, open the box and insert the SD card

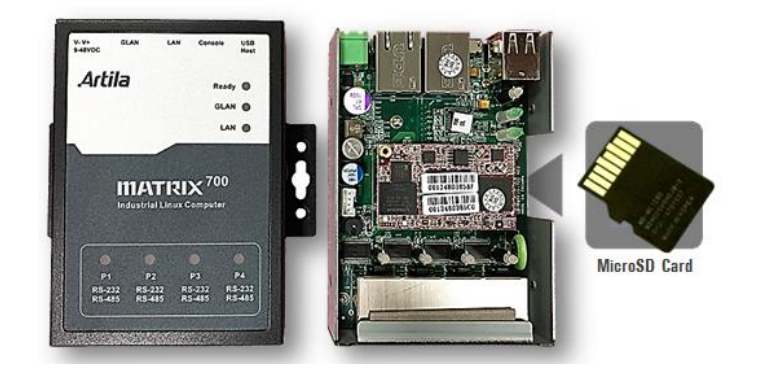

- 3. Be sure to SHORT JP2 (located on the red module) FIRST
  - 3.1 Then power ON the Matrix-700/710/713
  - 3.2 Count 3 seconds after system beep
  - 3.3 then leave JP2 OPEN

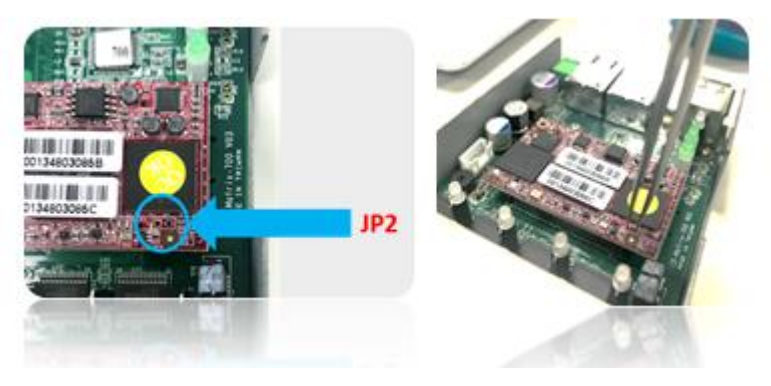

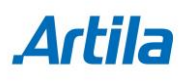

 Power-on Matrix-700/710/713 ("Ready" LED in green) After system ready ("Ready" LED turns to yellow) Connect the Matrix-700/710/713's USB/serial console to a PC

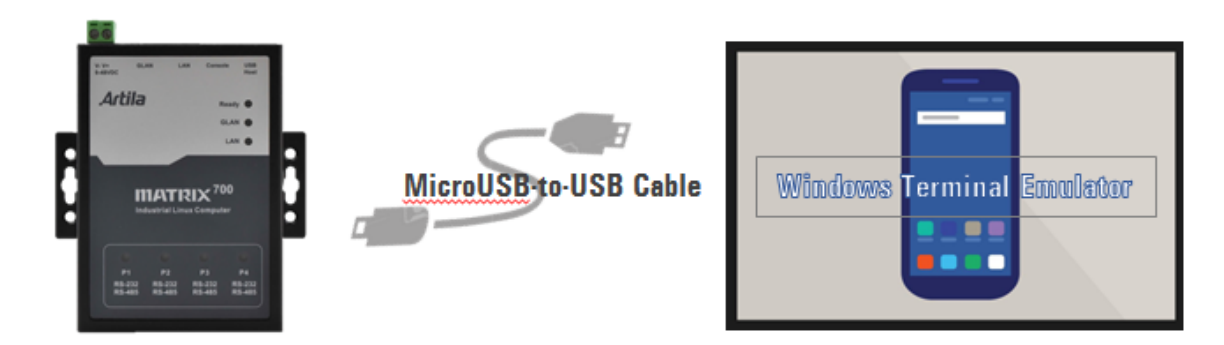

- 5. Communicate via this Serial device (EX. By TeraTerm @115200,N81).
- 6. Execute the **restore** command and **"y**", this command will force the Matrix-700/710/713 to reboot again to start the recovery process.

|                                       | _ |
|---------------------------------------|---|
| # restore                             |   |
| Are you sure to recovery system?(y/n) |   |
| У                                     |   |
|                                       |   |

 The READY LED will be blinking during the upgrade process, This process may take 20~30minutes USB/serial console is NOT accessible during the upgrade process.

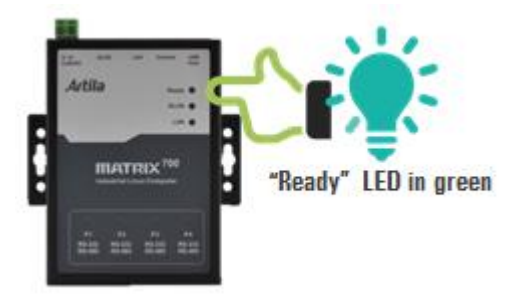

8. The Matrix-700/710/713 will automatically reboot again when the upgrade process is finished.

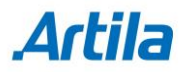

 Matrix-700/710/713 boot, "Ready" LED is in green After system ready, "Ready" LED turns to yellow Then, connect the Matrix-700/710/713's USB/serial console to a PC

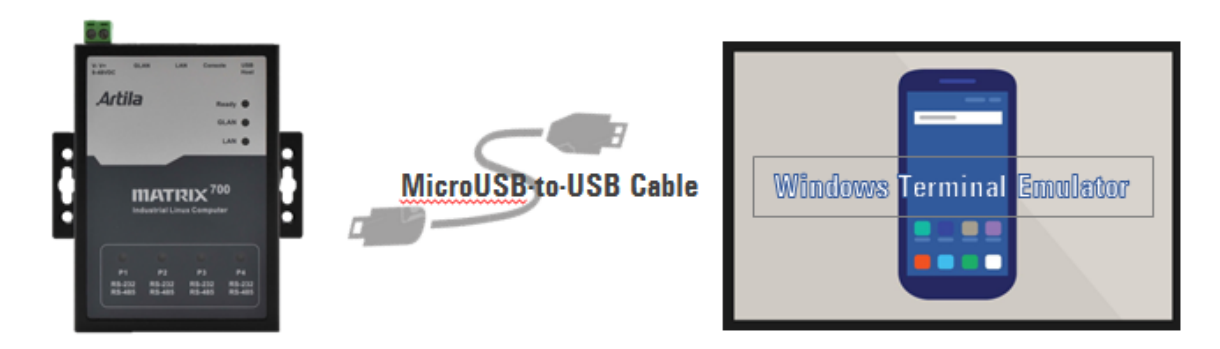

It shows USB Serial Device "COMx" at Device Manager / PC Windows:
 X : depends on your PC's environment

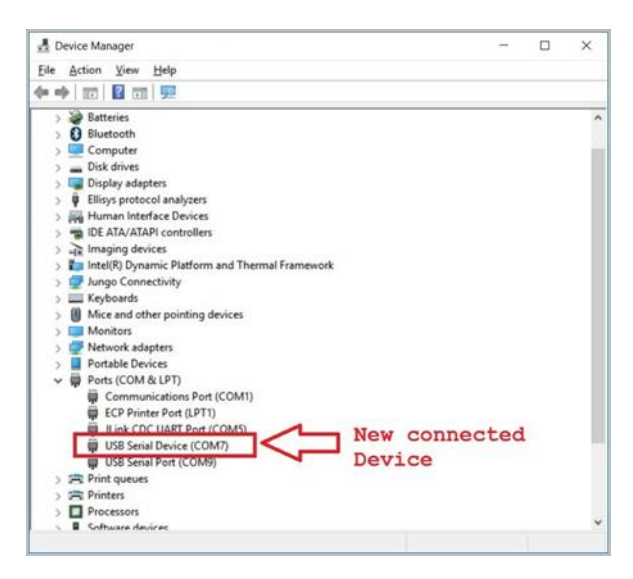

- 11. Communicate via this Serial device (EX. By TeraTerm @115200,N81).
- 12. Execute the **uname** command to verify the version shown as below

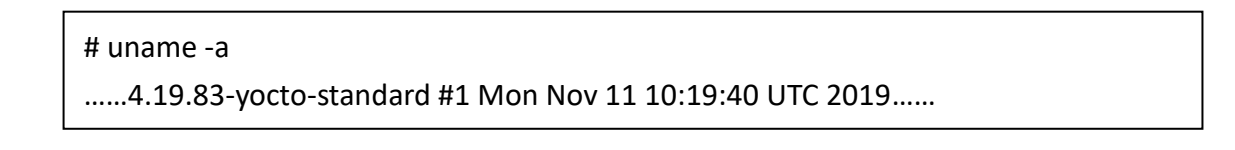

13. Power OFF the Matrix-700/710/713 and remove the SD card.

### How to recover a bricked (or Can't Bootup)

### Matrix-700/710/713 V1

- 1 Prepare one SD card (16GB or above)
  - 1.1 Download V1 restore image from Artila Web site

Example (for Matrix-700):

http://www.artila.com/download/A5D35/Linux/image/Matrix-700/restore\_mat rix700\_20181002.img

- 1.2 Download Win32 Disk Imager from SourceForge website
- 1.3 Progress restore image onto SD card via Win32 Disk Imager (refer to following figures):

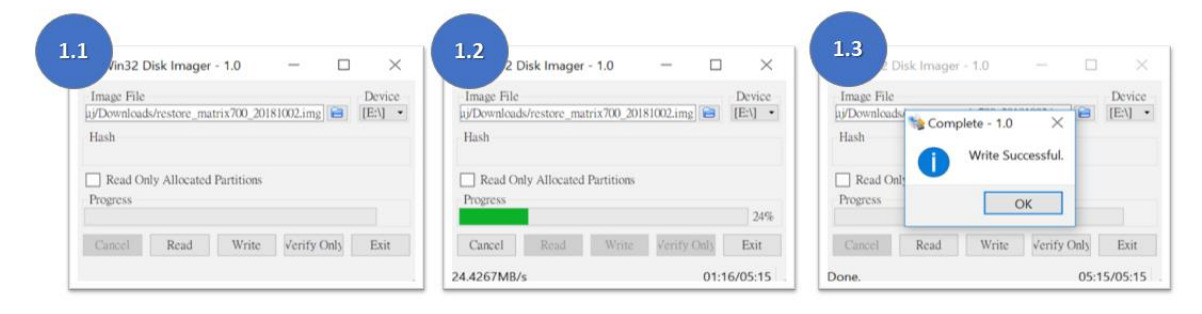

2 Power off the Matrix-700/710/713, unscrew and open top cover Insert the SD card which is with restore image installed.

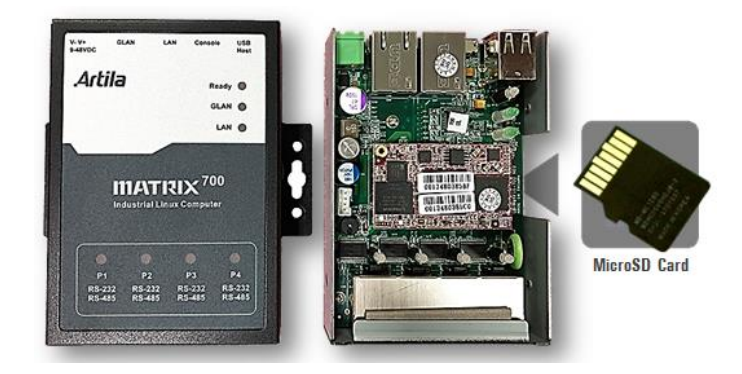

- 3 Be sure to SHORT JP2 (located on the red module) FIRST
  - 3.1 Then power ON the Matrix-700/710/713
  - 3.2 Count 3 seconds after system beep
  - 3.3 then leave JP2 OPEN

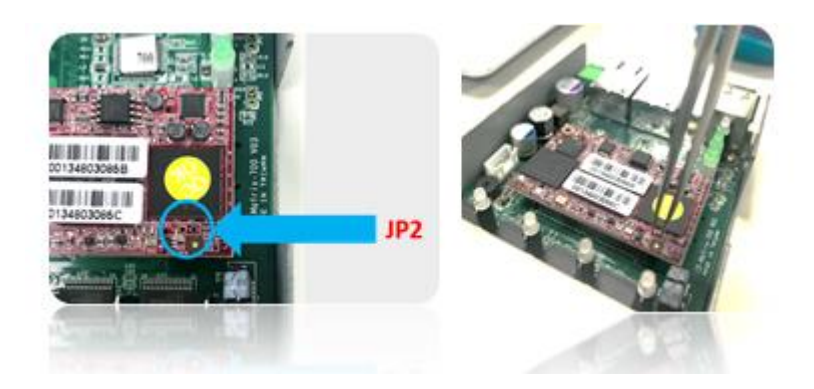

Power-on Matrix-700/710/713 ("Ready" LED in green)
 After system ready ("Ready" LED turns to yellow),
 Connect the Matrix-700/710/713's USB/serial console to a PC

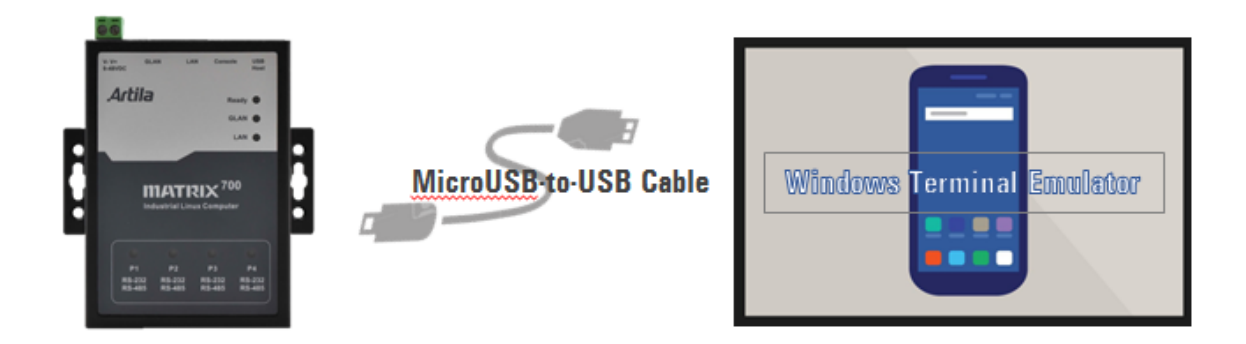

5 It shows USB Serial Device "COMx" at Device Manager / PC Windows: X : depends on your PC's environment

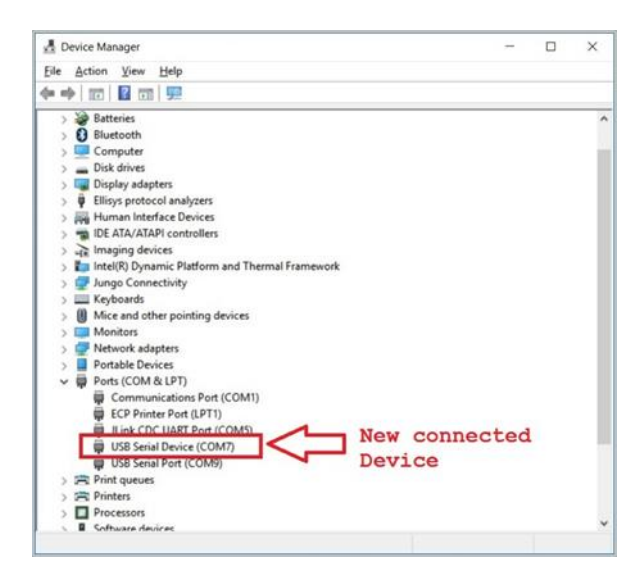

- 6 Communicate via this Serial device (EX. By TeraTerm @115200,N81).
- 7 Execute the command "**restore**" and **"y**", this command will force Matrix-700/710/713 to boot again to start the restore process.

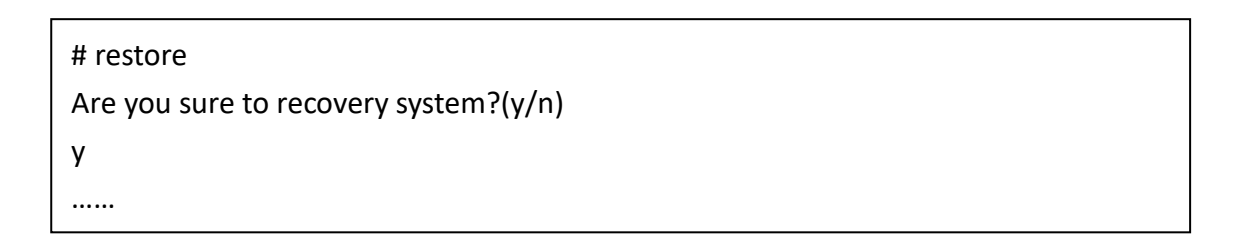

8 The **READY** LED will be blinking during the recover process This process may take 20~30minutes USB/serial console is NOT accessible during the restore process.

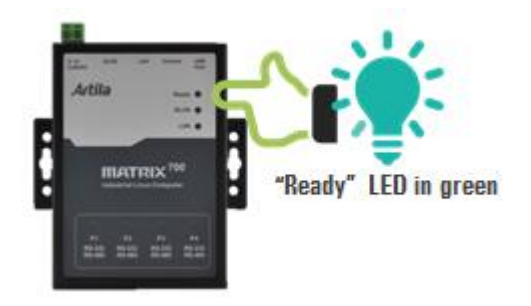

- 9 The Matrix-700/710/713 will automatically reboot again when the recover process is finished.
- Power-on Matrix-700/710/713 ("Ready" LED in green)
   After system ready ("Ready" LED turns to yellow)
   Connect the Matrix-700/710/713's USB/serial console to a PC

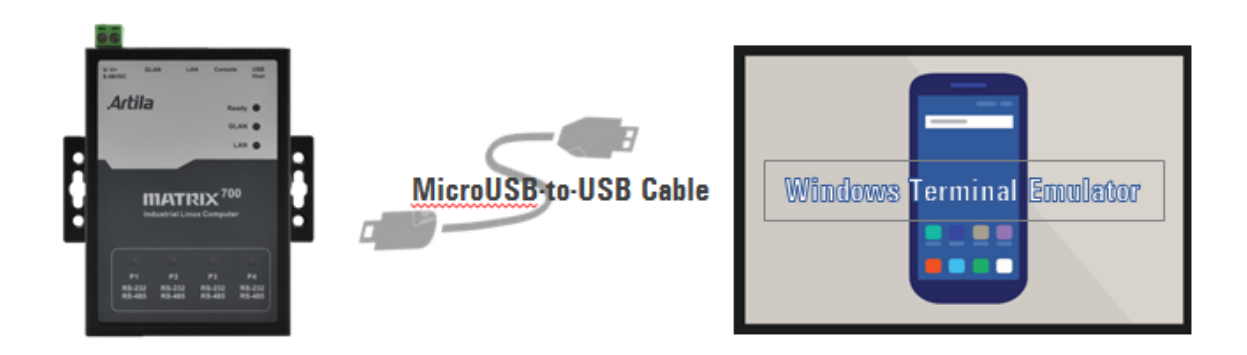

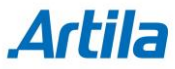

11 It shows USB Serial Device "COMx" at Device Manager / PC Windows:X : depends on your PC's environment

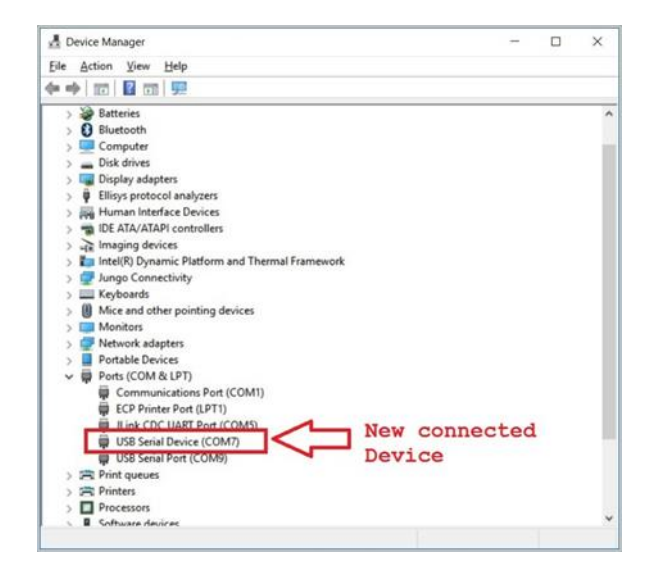

- 12 Communicate via this Serial device (EX. By TeraTerm @115200,N81).
- 13 Execute commend "**uname** -a", It shows the version of Firmware as following:

# uname -a ...... 4.9.27-yocto-standard #1 Mon May 8 14:48:31 CST 2017 ......

14 Power off the Matrix-700/710/713, remove SD card

### How to recover a bricked (or Can't Bootup) Matrix-700 V3

- 1 Prepare one SD card (16GB or above)
  - 1.1 Download <u>V3 restore image</u> from www.artila.com <u>http://www.artila.com/download/A5D35/Linux/image/Matrix-700/restore\_mat</u> <u>rix700v3\_20200220.img</u>
  - 1.2 Download Win32 Disk Imager from SourceForge website
  - 1.3 Progress restore image onto SD card via Win32 Disk Imager (refer to following figures):

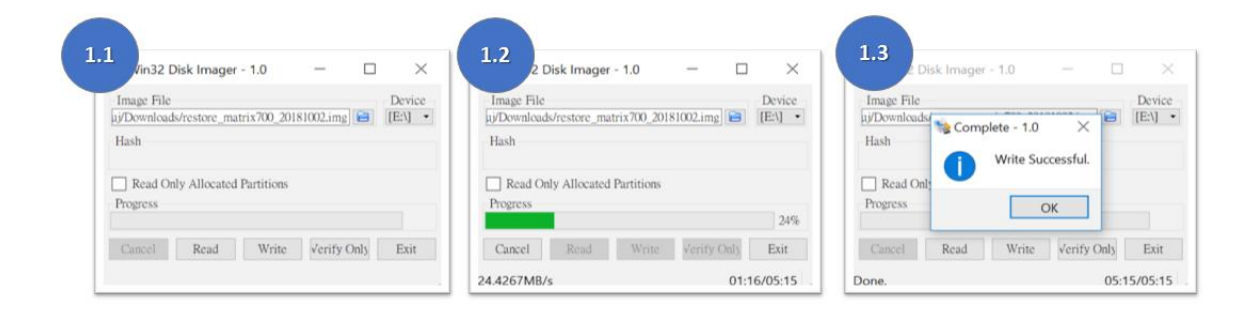

2 Power off the Matrix-700, unscrew and open top cover Insert the SD card which is with restore image installed.

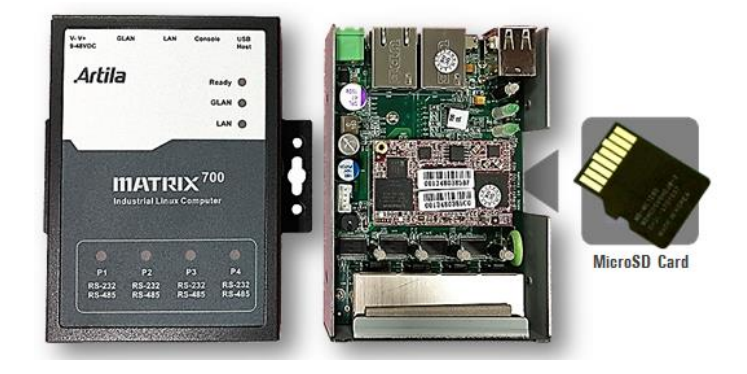

- 3 Be sure to SHORT JP2 (located on the red module) FIRST
  - 3.1 Then power ON the Matrix-700/710/713
  - 3.2 Count 3 seconds after system beep
  - 3.3 then leave JP2 OPEN

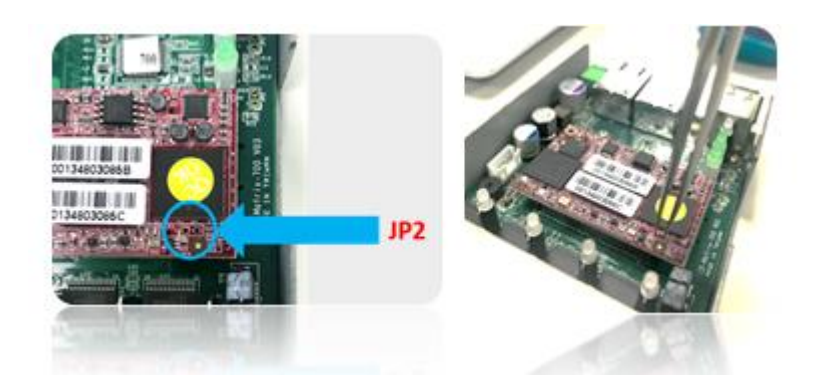

4 Power-on Matrix-700 ("Ready" LED in green) After system ready ("Ready" LED turns to yellow), Connect the Matrix-700's USB/serial console to a PC

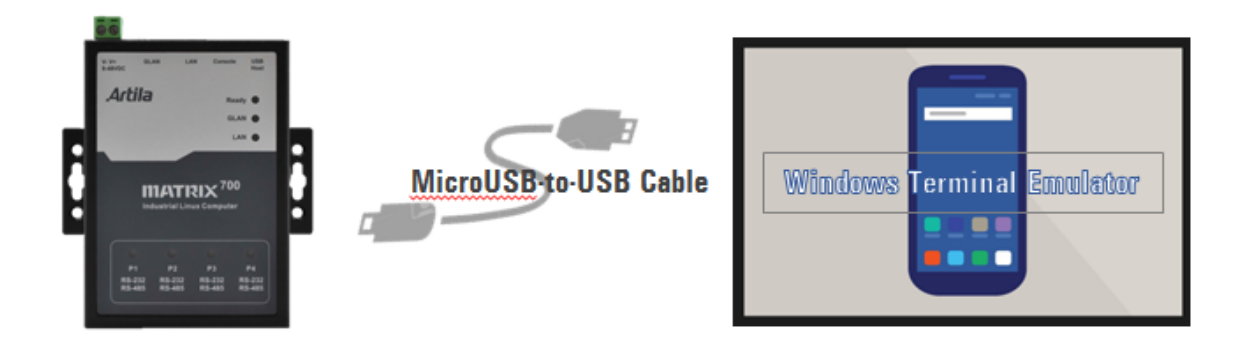

5 It shows USB Serial Device "COMx" at Device Manager / PC Windows: X : depends on your PC's environment

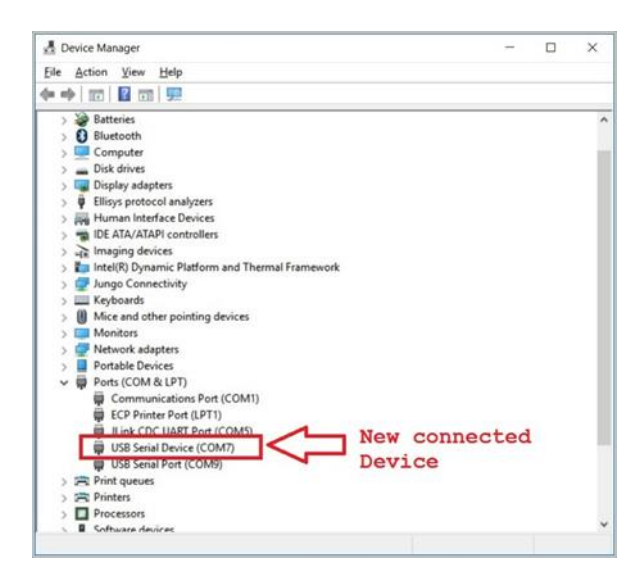

- 6 Communicate via this Serial device (EX. By TeraTerm @115200,N81).
- 7 Execute the command "**restore**" and **"y**", this command will force Matrix-700/710/713 to boot again to start the restore process.

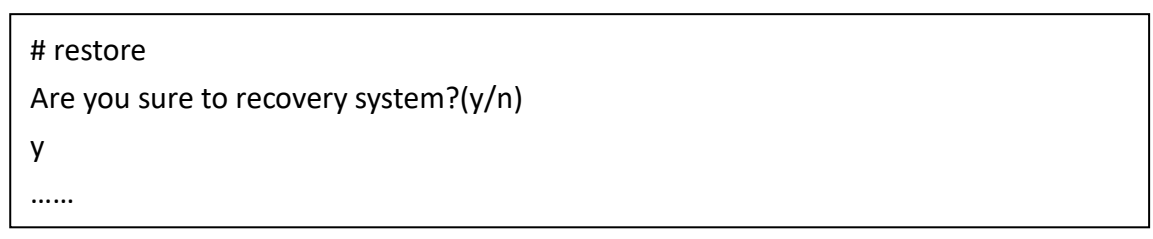

8 The READY LED will be blinking during the backup process
 This process may take 20~30minutes
 USB/serial console is NOT accessible during the recover process

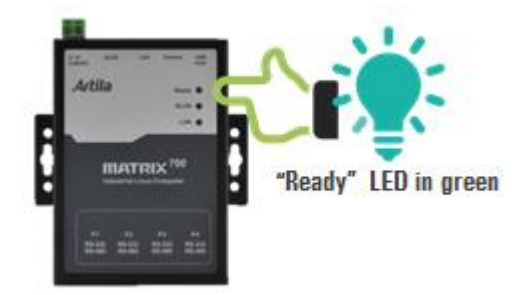

- 9 The Matrix-700/710/713 will automatically reboot again when recover process is finished.
- 10 When system ready ("Ready" LED turns to yellow), Connect the Matrix-700's USB/serial console to a PC

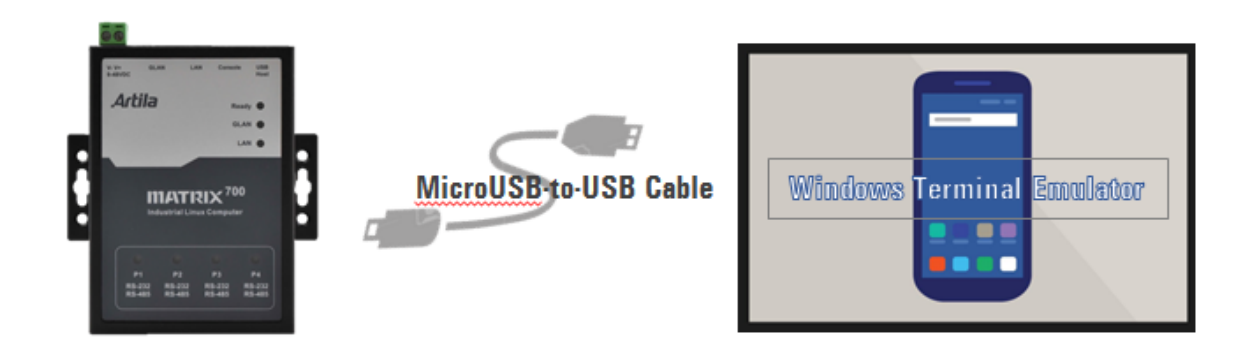

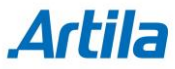

11 It shows USB Serial Device "COMx" at Device Manager / PC Windows:X : depends on your PC's environment

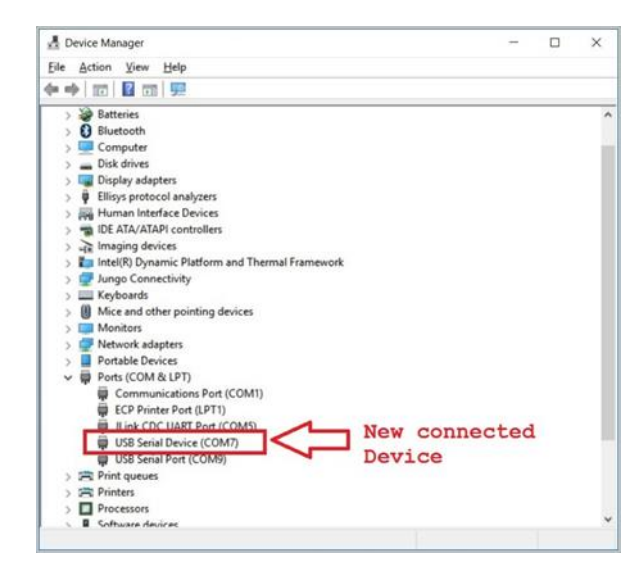

- 12 Communicate via this Serial device (EX. By TeraTerm @115200,N81).
- 13 Execute commend "**uname** -a", It shows the version of Firmware as following:

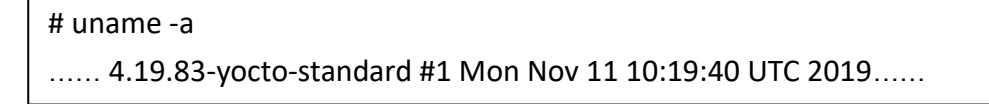

14 Power off the Matrix-700, remove SD card

### How to restore the Matrix-700/710/713 V3 to factory default

Power-on Matrix-700 ("Ready" LED in green)
 After system ready ("Ready" LED turns to yellow),
 Connect the Matrix-700's USB/serial console to a PC

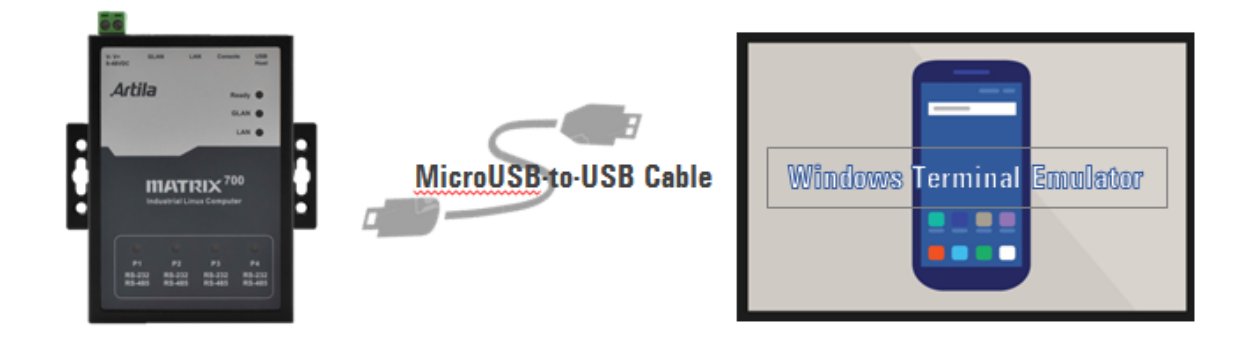

2 It shows USB Serial Device "COMx" at Device Manager / PC Windows: X : depends on your PC's environment

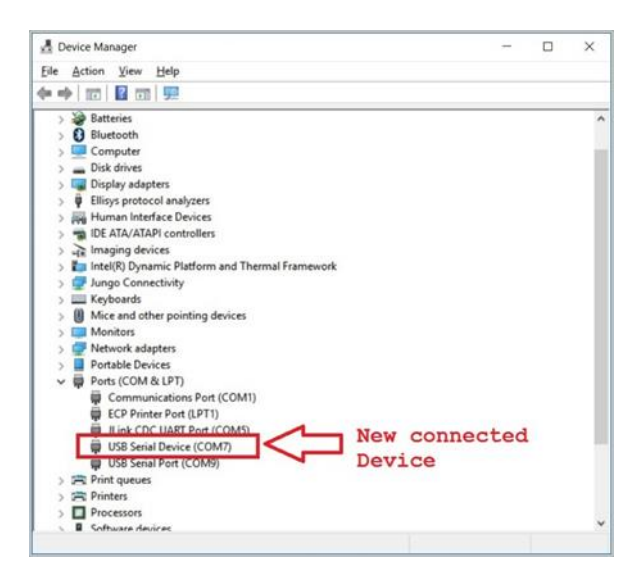

- 3 Communicate via this Serial device (EX. By TeraTerm @115200,N81).
- 4 Execute the command "**restore factory**" and "y", this command will force Matrix-700/710/713 to boot again to start the restore process.

```
# restore factory
Restore from factory, Sure?(y/n)
y
.....
```

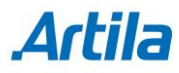

5 The **READY** LED will be blinking during the restore process This process may take 20~30minutes. USB/serial console is NOT accessible during the restore process.

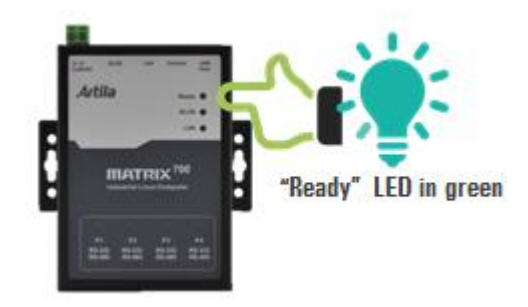

6 The Matrix-700/710/713 will automatically reboot again when the backup process is finished.

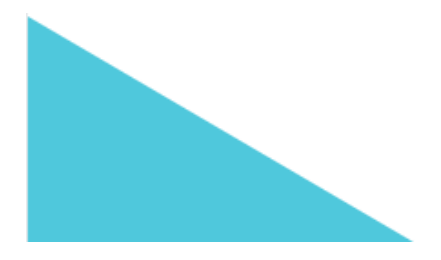